# ACADEMIC TECHNOLOGIES (ITS)

Work toward greatness.

### TUTORIAL

#### MANAGING YOUR FILES

This tutorial will show you how to store content in a private section of your ePortfolio that can later be transferred on any page.

http://www.help.pace.edu PLV: 914 773 3338 NYC: 212 346 1583

1. Log in to <u>https://eportfolio.pace.edu</u> with your Pace username and password.

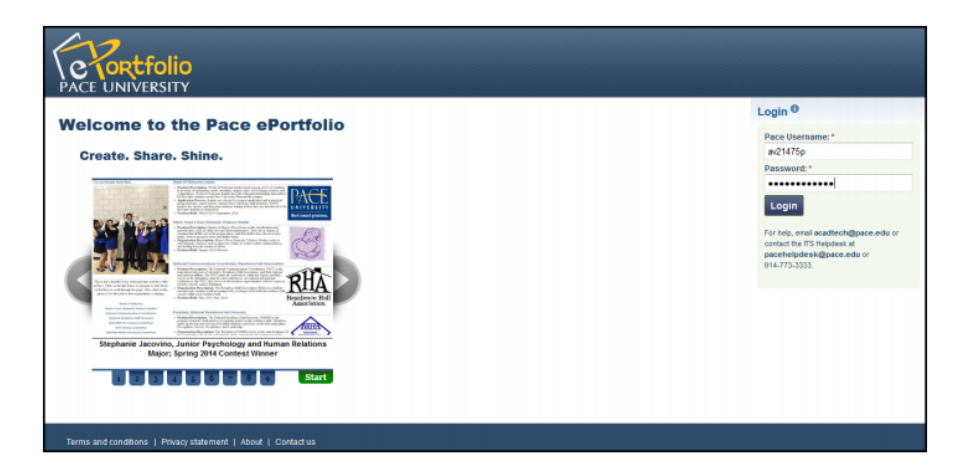

2. Click the **Content** button.

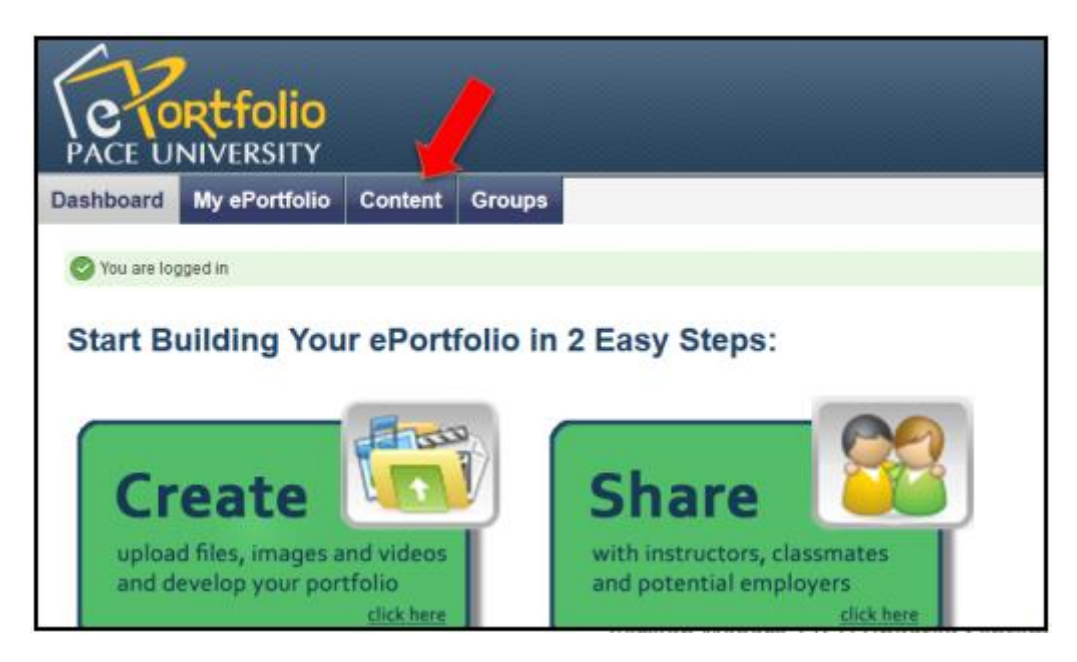

## ACADEMIC TECHNOLOGIES (ITS)

Work toward greatness.

### TUTORIAL

3. Click Files.

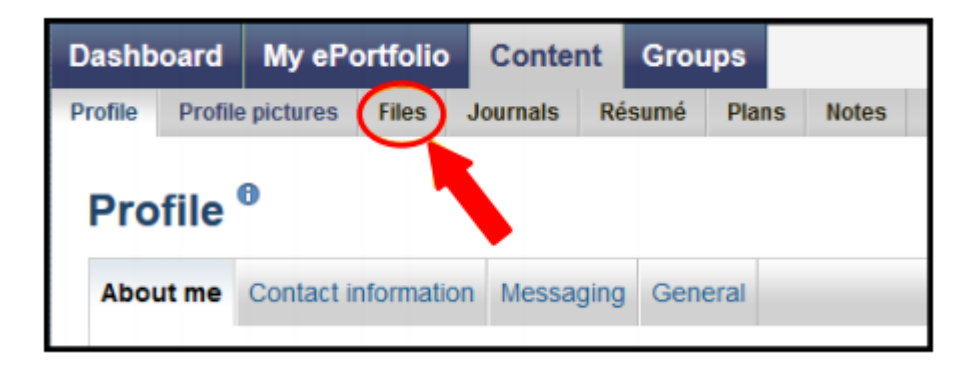

4. To upload a file, check **yes** to the copyright disclaimer to verify that you own the file or have permission to upload it. Then click **Browse**.

| Files <sup>®</sup>                                                                                                    |
|----------------------------------------------------------------------------------------------------|
| Upload your images, documents or other files for inclusion in pages. You can select multiple files to upload them at once. Drag and drop the icons to move files between folders.                                                                                                   |
| Upload file Yes: The file I am attempting to upload is my own or I have express permission to reproduce and/or distribute this item. My use of this file does not breach any local copyright legislation. This file also adheres to the terms and conditions outlined on this site. |
| Prie Browse, No mes selected. (Maximum uproad size 23.0MB)                                                                                                    |
| Drop files here to upload                                                                                                    |
| Create folder                                                                                                    |

5. Select the file from your computer and click **Open**.

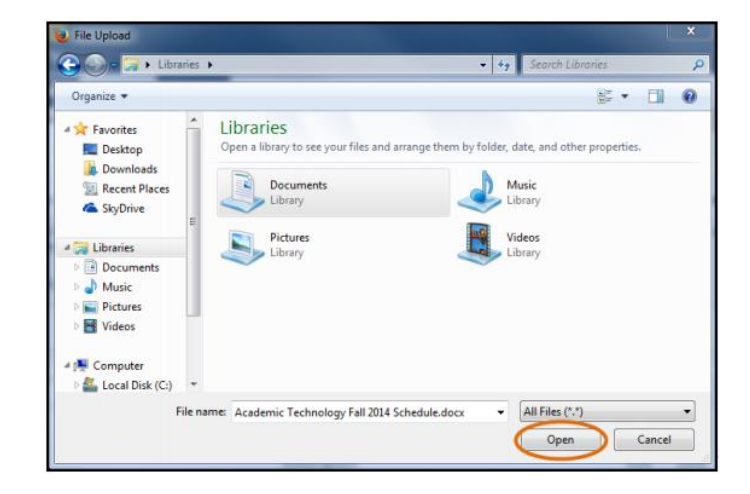

ACADEMIC TECHNOLOGIES (ITS)

#### TUTORIAL

6. A green check will indicate that your file has been uploaded correctly.

| Files <sup>0</sup> |                                                                                                    |                                                                                                    |  |  |
|--------------------|----------------------------------------------------------------------------------------------------|----------------------------------------------------------------------------------------------------|--|--|
| Upload your im     | nages, documents or other files for inclusio                                                                                                    | n in pages. You can select multiple files to upload them at once. Drag and drop the icons to move files between folders. |  |  |
| Oupload            | of Academic Technology Fall 2014 Schedul                                                                                                    | e. docx.complete                                                                                                    |  |  |
| Upload file        | V. Yes: The file I am attempting to upload is my own or I have express permission to reproduce and/or distribute this item. My use of this file does not breach an local copyright legislation. This file also adheres to the terms and conditions outlined on this site. |                                                                                                    |  |  |
| File               | Browse. No files selected.                                                                                                    | (Maximum upload size 23.8MB)                                                                                             |  |  |

The file will be highlighted in yellow in your files section. Note that the files are listed alphabetically.

| ſП       | lome                                                         |             |        |                |   |
|----------|--------------------------------------------------------------|-------------|--------|----------------|---|
|          | Name                                                         | Description | Size   | Date           |   |
| =        | Art of Film - Fall 2011                                      |             |        | 16/02/2012 📝 间 | j |
| -        | English Essays                                               |             |        | 16/02/2012     | j |
| =        | images                                                       | Image files |        | 29/08/2012     | j |
| =        | Learning Community - Fall 2010                               |             |        | 16/02/2012     | j |
|          | 1024_colgate-palmolive-proxy2013_00011.gif                   |             | 5.4K   | 16/10/2013 🖉 📋 |   |
|          | 31398a37aee1ed67_tumblr_ms48j1ay6w1qh9nffo1_500.xxxlarge.gif |             | 733.2K | 25/09/2013     |   |
| 14       | 382478_10150937461072341_1258871264_n.jpg                    |             | 135.4K | 06/12/2013     | j |
| <b>P</b> | 536590_549860851707141_1840844885_n.jpg                      |             | 48.6K  | 06/12/2013 🖉 📋 | j |
|          | Academic Technology Fall 2014 Schedule.docx                  |             | 32.8K  | 05/09/2014 🚺 🧵 | j |
| <u> </u> | AmandaFinalHW - Computer.m4v                                 |             | 15.7M  | 11/12/2013 📝 🧵 | j |
| Щ+       | AmandaFinalSteadicam1.mov                                    |             | 253b   | 11/12/2013     | 1 |

7. To create a folder, type the name of the folder in the text box below the browser button. Click **Create folder**.

| es between folders.                                                                                                    |  |  |  |  |
|----------------------------------------------------------------------------------------------------|--|--|--|--|
| load file 🛛 Yes: The file I am attempting to upload is my own or I have express permission to reproduce and/or distribute this item. My use of this file does not breach any local copyright legislation. This file also adheres to the terms and conditions outlined on this site. |  |  |  |  |
|                                                                                                    |  |  |  |  |
|                                                                                                    |  |  |  |  |
|                                                                                                    |  |  |  |  |
|                                                                                                    |  |  |  |  |

#### ACADEMIC TECHNOLOGIES (ITS) UNIV

Work toward greatness.

### TUTORIAL

8. To move files into this folder, drag them by the icon into the folder icon.

| ff Home  |                                                             |             |        |            |    |   |  |  |
|----------|-------------------------------------------------------------|-------------|--------|------------|----|---|--|--|
|          | Name                                                        | Description | Size   | Date       |    |   |  |  |
|          | Art of Film - Fall 2011                                     |             |        | 16/02/2012 |    | Î |  |  |
| m        | English Essays                                              |             |        | 16/02/2012 |    | Ĩ |  |  |
| î        | images                                                      | Image files |        | 29/08/2012 | A  | Î |  |  |
| î        | Learning Community - Fall 2010                              |             |        | 16/02/2012 | N  | Î |  |  |
|          | Sample Folder                                               |             |        | 05/09/2014 | P  | Î |  |  |
|          | 1024_colgate-palmolive-proxy2013_00011.gif                  |             | 5.4K   | 16/10/2013 |    | Û |  |  |
| ÷        | 31398a37aee1ed67_tumblr_ms48j1ay6w1qh9nffo1_500.xxdarge.gif |             | 733.2K | 25/09/2013 | P  | Û |  |  |
| ίΨ.      | 382478_10150937461072341_1258871264_n.jpg                   |             | 135.4K | 06/12/2013 | N  | Î |  |  |
| <b>P</b> | 536590_549860851707141_1840844885_n.jpg                     |             | 48.6K  | 06/12/2013 | P  | Î |  |  |
| D        | Academic Technology Fall 2014 Schedule.docx                 |             | 32.8K  | 05/09/2014 | J. | Û |  |  |

\*\*Note that your "Files" section is only accessible to you. However, you can share these files by uploading them on any of your ePortfolio pages.

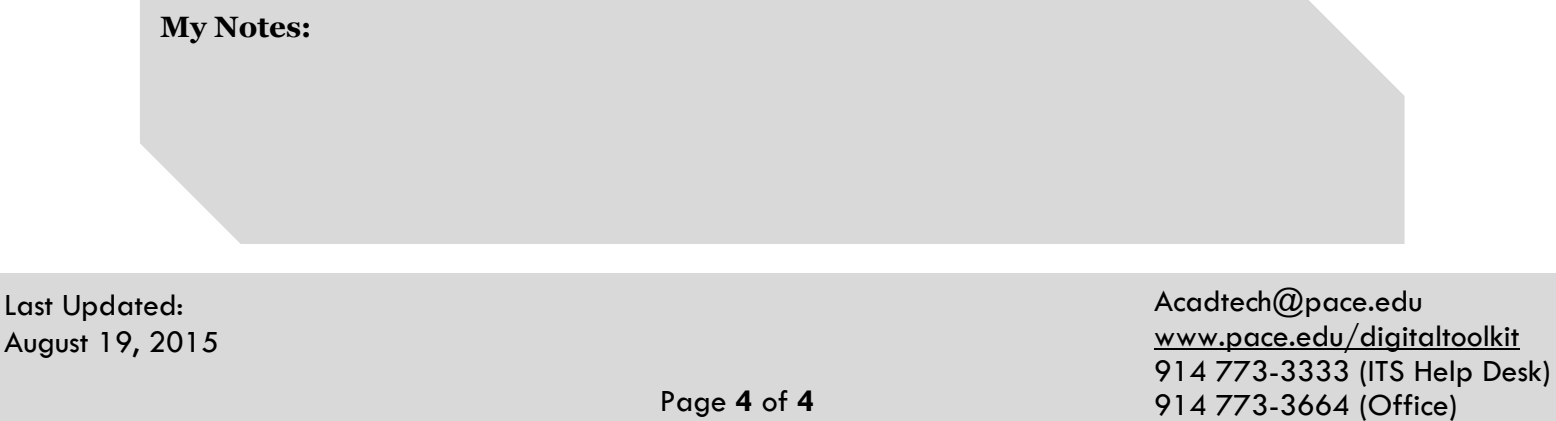